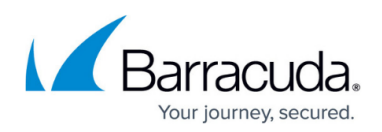

# How to Connect Your Barracuda Networks Appliances to Barracuda Cloud Control

#### https://campus.barracuda.com/doc/69960182/

Before a user can connect a Barracuda Networks appliance to Barracuda Cloud Control, the account administrator must enable <u>Appliance Control</u> under **Product Entitlements** on the **Account > Users** page for the selected user.

- Only users that are account admins can connect appliances to Barracuda Cloud Control. An **account admin** has Barracuda Cloud Control privileges for User Management.
- Your Barracuda Networks appliance can connect with only one Barracuda Cloud Control account at a time. Ensure your Barracuda Networks appliance can reach the internet to be able to connect to Barracuda Appliance Control. If you are using Barracuda NextGen Firewall X-Series, use the BASIC > Cloud Control page.

You can connect your Barracuda Networks appliances to Barracuda Cloud Control by doing the following:

- 1. Go to <u>https://login.barracudanetworks.com/</u>, enter your login and password details, and click **Login**.
- 2. Click **Appliance Control** in the left pane. The **Dashboard** page displays, including a message indicating that no appliances have been connected.
- In another browser window, log into the product you want to connect to Barracuda Cloud Control. From the product **ADVANCED** > **Firmware Upgrade** page, check to make sure you have the latest firmware installed on the product. If not, download and install it before proceeding.
- From the ADVANCED > Cloud Control page in the product, enter your Barracuda Cloud Control account admin username and password, click Yes to connect to Barracuda Cloud Control, and click Save.

**Note** that your appliance can connect with only *one* Barracuda Cloud Control account at a time. If you are using Barracuda NextGen Firewall XSeries, use the **BASIC > Cloud Control** page.

5. In the Barracuda Cloud Control web interface, refresh your browser page. In the navigation tree

on the left side of the page, you should see the number immediately to the right of the newly connected Barracuda Networks appliance. By default, statistics are presented for that appliance. Click on the appliance link to configure it using the web interface for that appliance.

## Barracuda Cloud Control

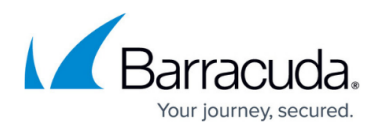

## Figures

### 1. linaBubble.png

© Barracuda Networks Inc., 2024 The information contained within this document is confidential and proprietary to Barracuda Networks Inc. No portion of this document may be copied, distributed, publicized or used for other than internal documentary purposes without the written consent of an official representative of Barracuda Networks Inc. All specifications are subject to change without notice. Barracuda Networks Inc. assumes no responsibility for any inaccuracies in this document. Barracuda Networks Inc. reserves the right to change, modify, transfer, or otherwise revise this publication without notice.